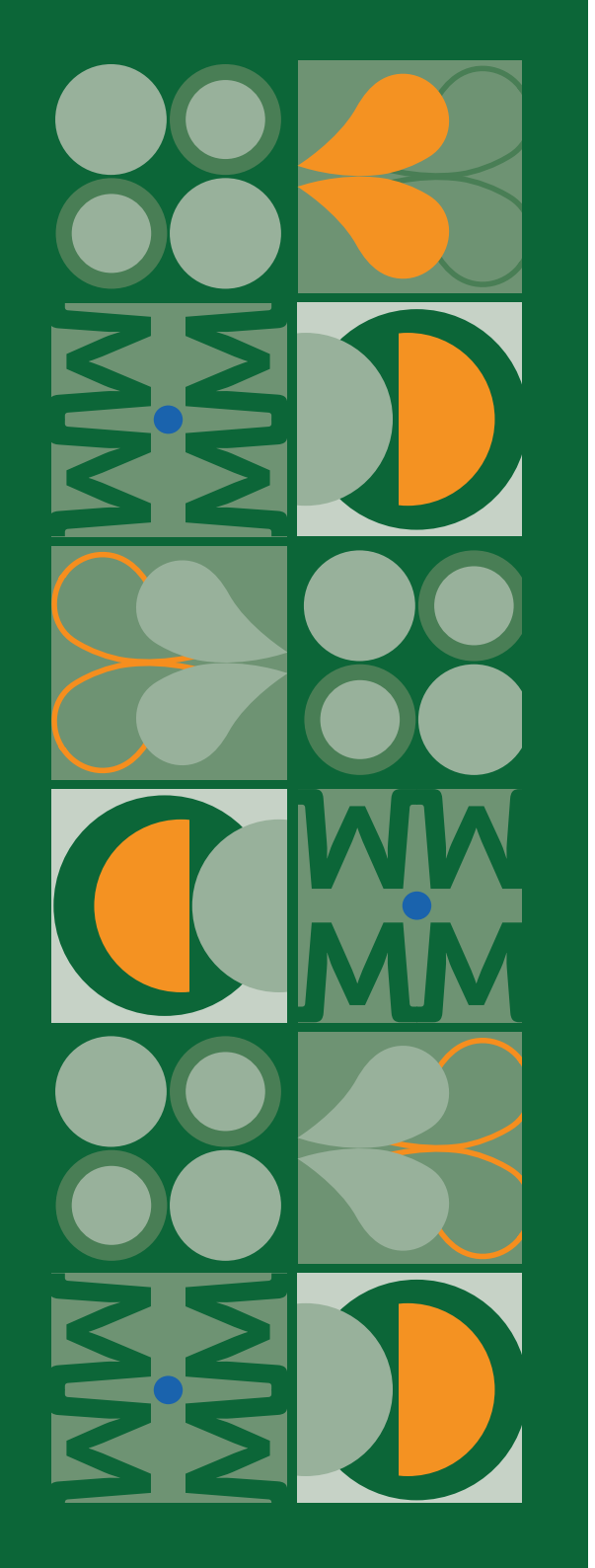

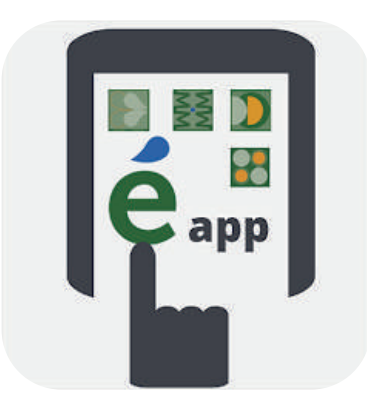

# GUIA DE USO DE LA APP MERICA FORCE 360

"El motor definitivo para tu negocio. Seguro, versátil y en la nube...."

Multiplica las ventas.

Un proyecto de:

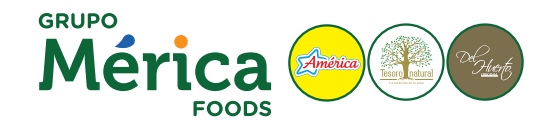

Ahorra tiempo y dinero con **Mérica Force 360°** y mejora el día a día de tu negocio.

Una App diseñada para toda la red de tiendas que comercializan nuestras líneas de productos Étnico, Saludable y Gournet.

Una herramienta 100% personalizada que te facilitará la búsqueda de productos, las compras en línea, gestiones comerciales, visualización de facturas y pedidos, trazabilidad de los envíos, descarga de catálogos generales y de temporada.

Con un apartado muy especial de ofertas, promociones y descuentos por volumen.

Además, con **Mérica Force 360°** estarás en continuo contacto con tu agente comercial y al día de todo lo que sucede en Médica Foods, con noticias y lanzamientos de productos.

¡Comienza a disfrutar de todas las ventajas!

Mérica Force 360° será el motor definitivo para tu negocio. Seguro, versátil y en la nube. Multiplica las ventas. ¡Bienvenido!

## ÍNDICE DE ESTA GUÍA

| 1. Acceso a Mérica Force 360º. Login | 2 |
|--------------------------------------|---|
| <b>2</b> .Portada de inicio          | 3 |
| <b>3</b> . Menú principal            | 4 |
| <b>4</b> . Familias de productos     | 5 |
| 5. Mis archivos                      | 6 |
| <b>6</b> . Gestión de la contraseña  | 7 |

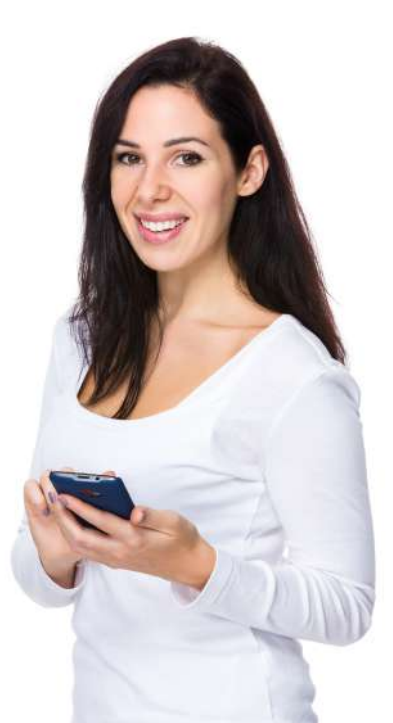

### 1. Acceso a Mérica Force 360°.Login.

Acceso a la app si eres cliente:

Usuario: tú código de cliente y contraseña el CIF. (se recomienda cambiar la contraseña).

Si no dispones de estos datos contacta en: +34 900 293 351 | mericafoods@mericafoods.com

**Si no recuerdas tu contraseña** puedes restablecerla con la opción "RECUPERAR/GENERAR CONTRASEÑA". Esta opción te pedirá que introduzcas tu usuario (tú código de cliente) o correo electrónico para que nos envié una contraseña y podamos reestablecerla.

#### Multiplica las ventas. ¡Bienvenido!

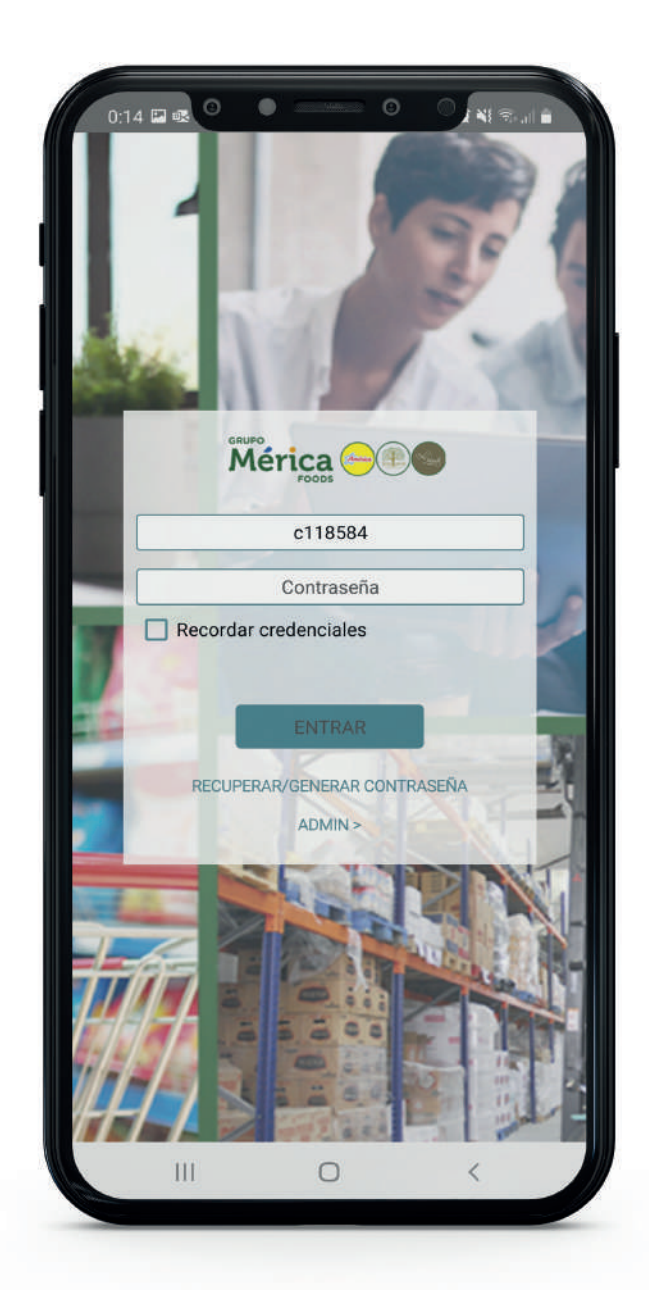

### 2. Portada de inicio.

#### En la portada de inicio Mérica Force 360º podrás:

- $\cdot$  Visualizar todas las familias de productos que tenemos disponibles.
- · Consultar las promociones activas
- · Los artículos en TOP ventas.
- · Realizar búsquedas según necesidad
- · Acceder a todas las promociones y ofertas disponibles
- · Acceder a la gestión de tu perfil de usuario

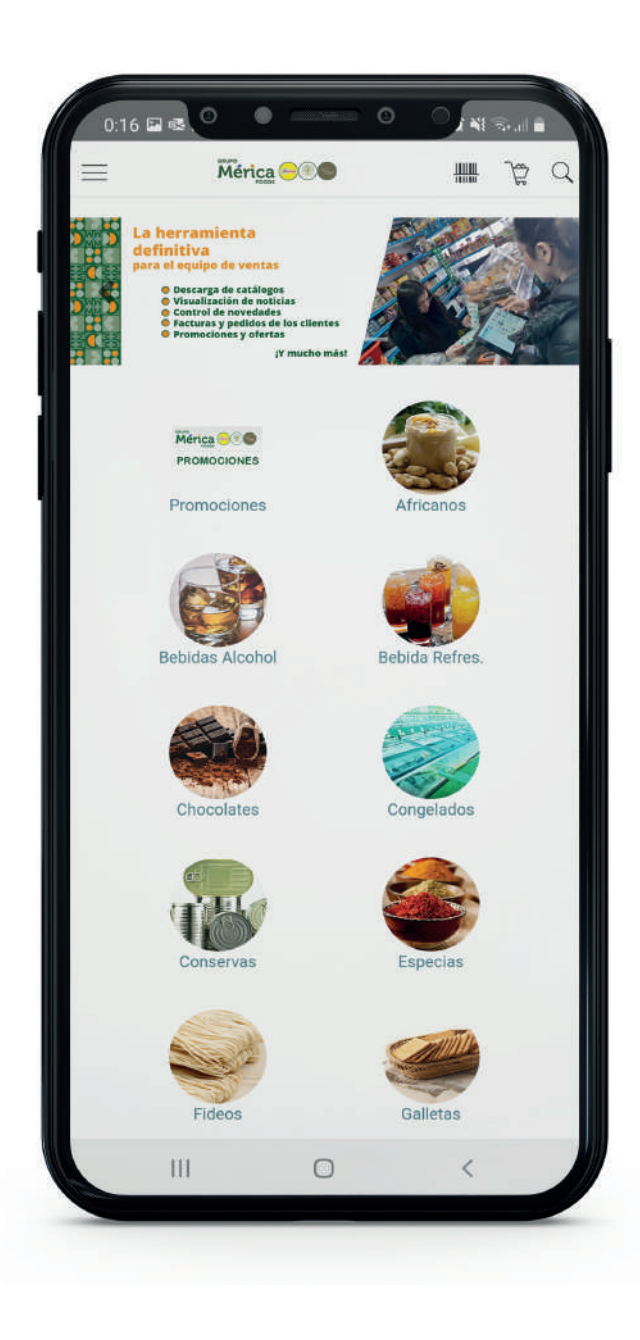

### 3. Menú principal.

Al hacer click en el icono del acceso a menú (tres líneas en la parte superior izquierda) despliegas el menú principal con todos los apartados importantes de **Mérica Force 360°.** 

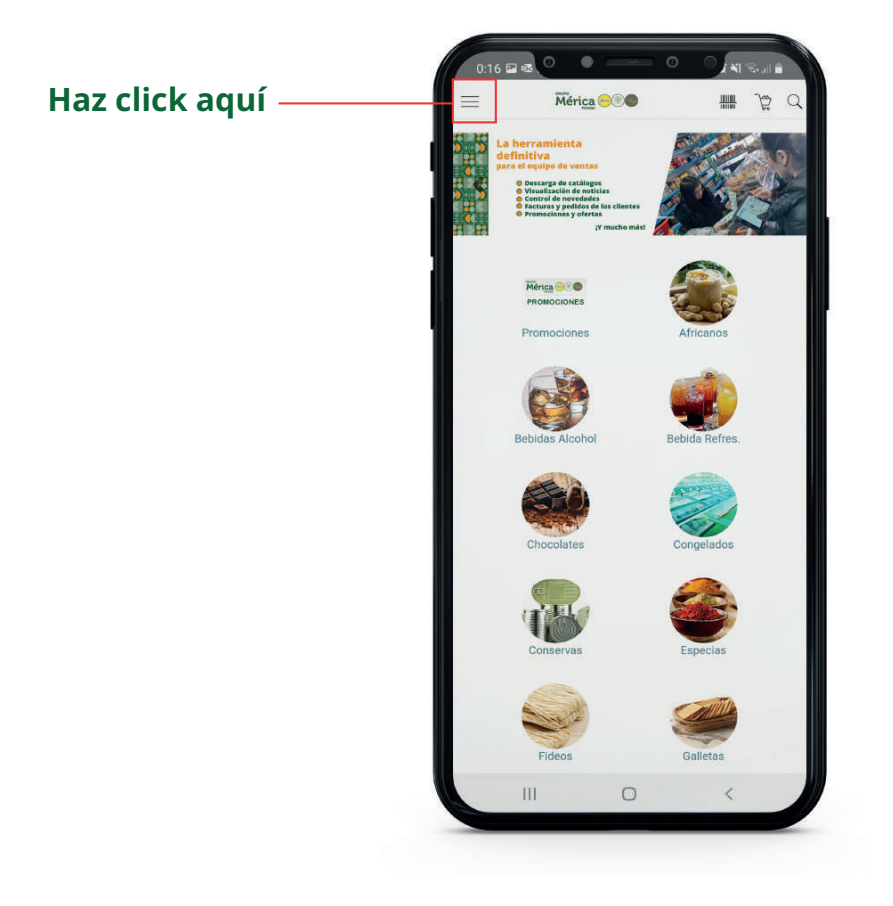

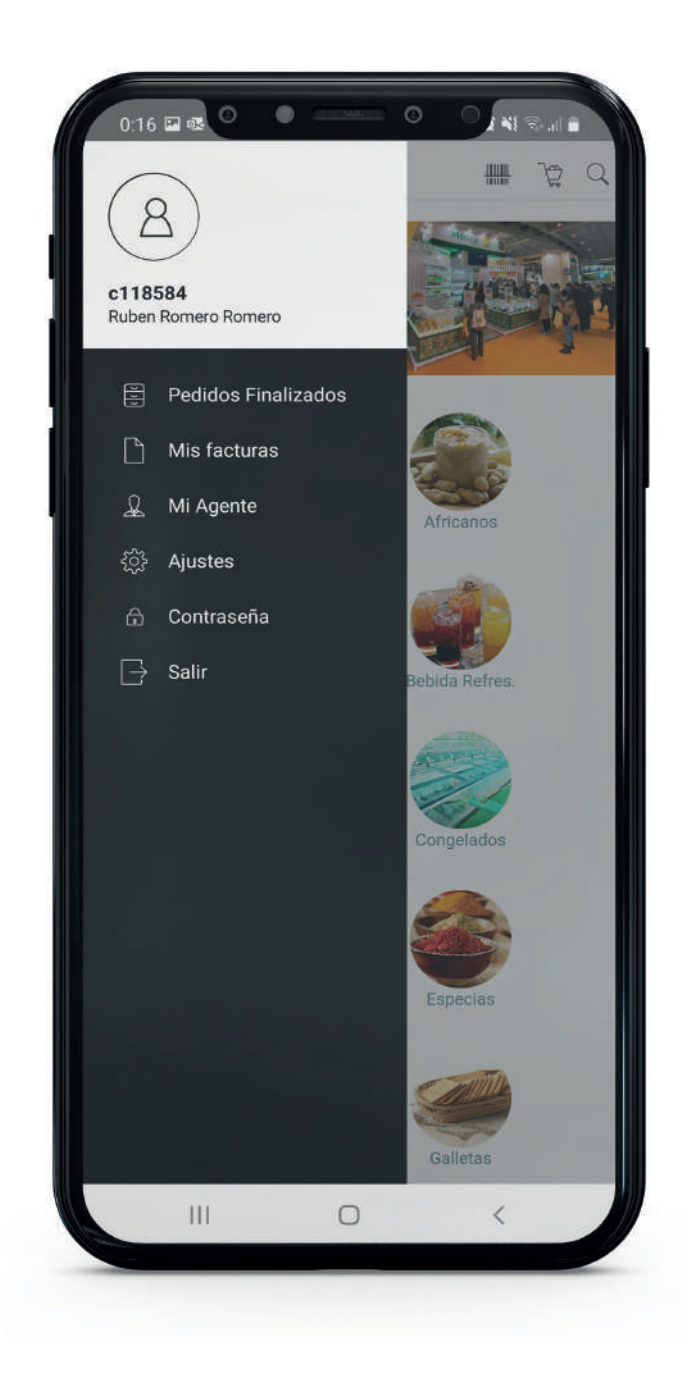

### 4. Familia de productos.

Al hacer click en cualquiera de nuestras familias de productos visualizarás los artículos top ventas de los productos de esa familia. **Mérica Force 360º** te ayudará a tu estrategia de ventas!

En la parte inferior verás todo el catálogo de esa familia y acceder a la ficha de cada producto.

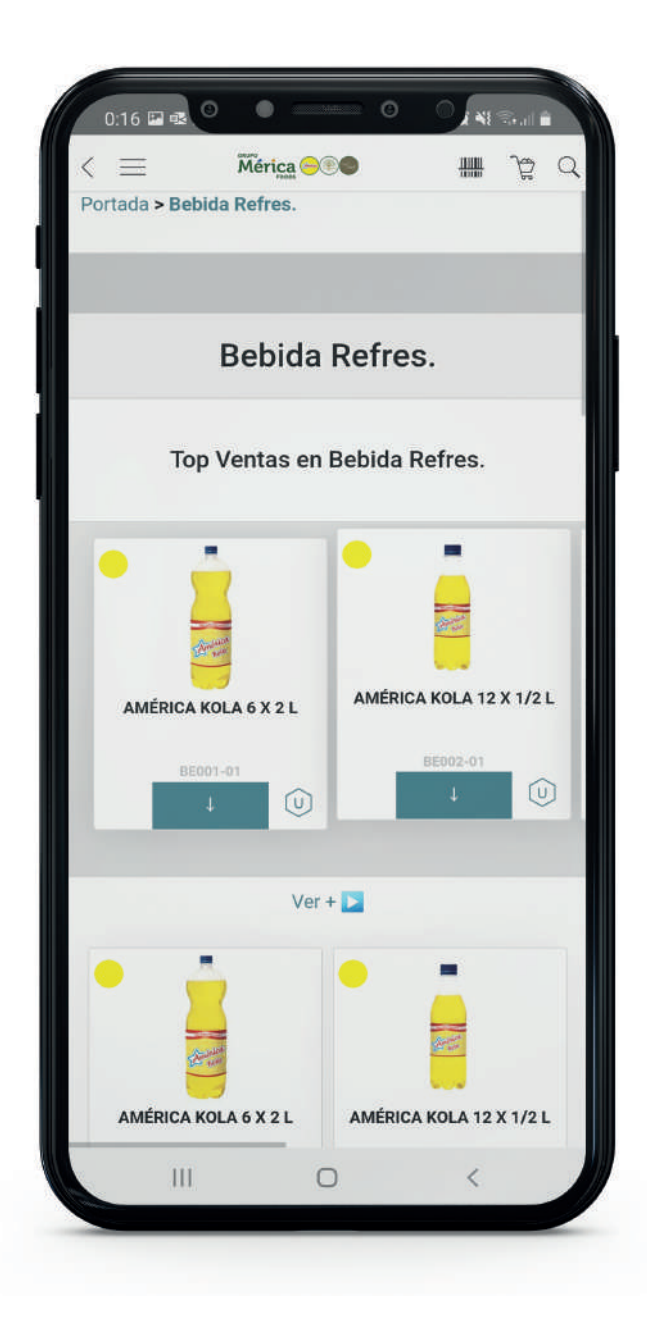

### 5. Mis archivos. Mis facturas.

Al acceder a **"Mis Facturas"** (ver cómo acceder en página 4 de esta guía) **tenemos todas las facturas de todos los pedidos** que hemos realizado en la empresa. Selecciona una fecha de inicio y otra de fin y aparecerán todas las facturas con fecha en ese periodo de tiempo. ¡Al hacer click en cada uno, podrás acceder a tu factura!

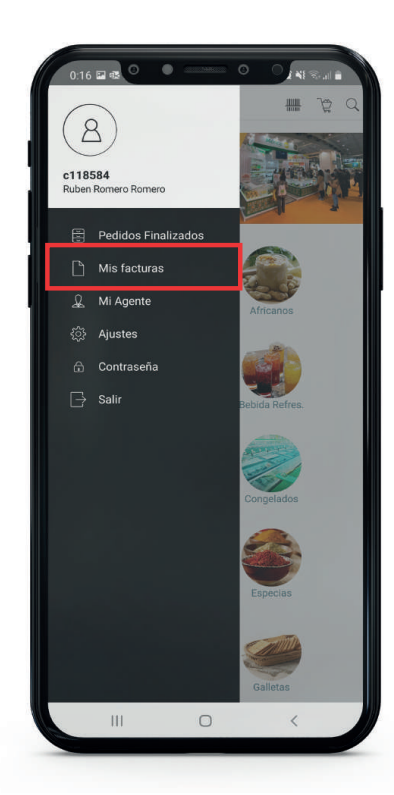

| 0:18 🖬 🛙 |                        | 0 0,               | 8 S  |
|----------|------------------------|--------------------|------|
| 10:00    | )                      | <b>1</b> 11        | 5G 🔳 |
| < ≡      | Mérica ⊝®              |                    | ₽ Q  |
| Portada  |                        |                    |      |
|          |                        |                    | 0    |
| Inicio   | 1 may 2022 F           | n 30 sept 2        | 022  |
|          | ✓ Otro                 | os V               |      |
|          |                        |                    |      |
|          |                        |                    |      |
|          | Factu<br>20222216472_2 | ira<br>0220526.pdf |      |
|          |                        |                    |      |
|          |                        |                    |      |
|          | Factu                  | ira                |      |
|          | 20222215890_2          | 0220520.pdf        |      |
|          |                        |                    |      |
|          |                        |                    |      |
|          | Factu<br>20222216472_2 | ira<br>0220526.pdf |      |
|          |                        |                    |      |
|          |                        |                    |      |
|          | Factu                  | ira                |      |
|          | II 0                   | <                  |      |
|          |                        |                    |      |

### 6. Gestión de contraseña. Credenciales.

En el apartado contraseña. Credenciales podrás cambiar la contraseña de nuestro usuario.

¡Mérica Force 360° es 100% seguro!

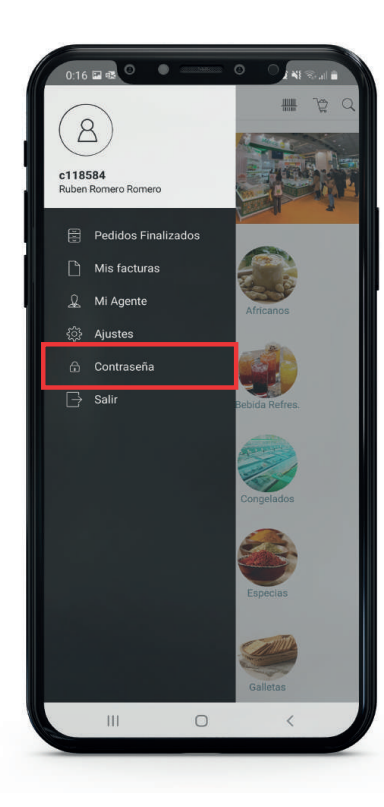

| < □ =   | Mérica   |              |          | }<br>}⊉ ( |
|---------|----------|--------------|----------|-----------|
| Portada |          |              |          |           |
|         |          |              |          |           |
|         |          |              |          |           |
|         | Cred     | encia        | les      |           |
|         |          | 0            |          |           |
|         | Usuar    | io           |          |           |
|         | Nueva    | a contraseña |          |           |
| GI      | JARDAR N | UEVA CON     | ITRASEÑ/ | 4         |
|         |          |              |          |           |
|         |          |              |          |           |
|         |          |              |          |           |
|         |          |              |          |           |
|         |          |              |          |           |
|         |          |              |          |           |
|         |          |              |          |           |
|         |          |              |          |           |
|         |          |              |          |           |

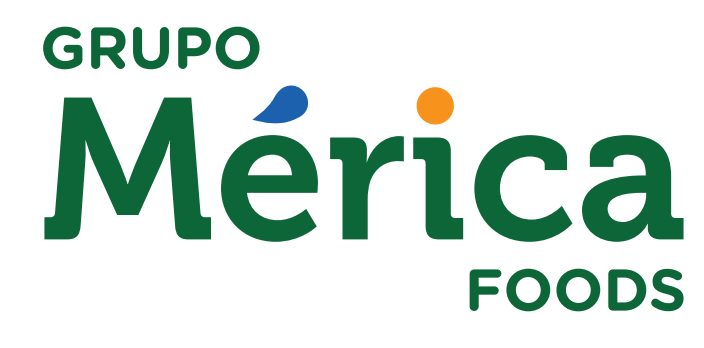

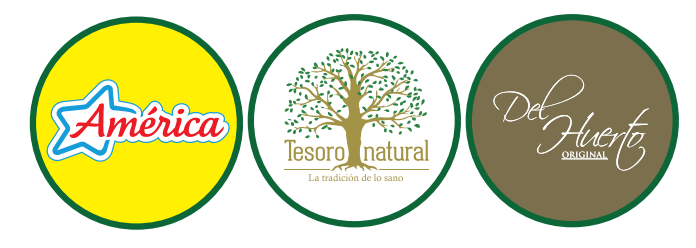

www.mericafoods.com Atención al cliente: 902 555 156 in | Grupo Mérica Foods

Madrid 91 694 99 18 · Toledo 925 537 612 · Barcelona 93 336 99 07 · Murcia 655 934 974 · Valencia 686 332 484